## サインイン(CompTIA アカウントをお持ちの方)

以下の方は、CompTIA アカウントをすでにお持ちの方です。ピアソン VUE やラーニングプロダクトにアクセ スしているパスワードはリセットされるため、新しくパスワードを設定する必要があります。その際、必ずご登録 のメールアドレスをご利用ください。

- ・CompTIA 認定資格試験を受験したことがある
- ・CompTIA のラーニングプロダクトを使用したことがある

CompTIA アカウントをすでにお持ちかどうかわからない場合は、「パスワードのリセット」オプションを使って、 ご自身のメールアドレスがアカウントに紐づけられているか確認することをお勧めします。 CompTIA アカウン トをお持ちで、そのメールを受信できない場合は、新しいアカウントを作成せずに、<u>こちら</u>よりヘルプリクエスト を送信してください。登録のメールアドレスをアップデートいたします。

1. 以下 URL にアクセスします。

https://login.comptia.org/login?ui\_locales=ja

2. 下記画面の「パスワードのリセット」をクリックします。

| CompTIA. |                                                                                                    |
|----------|----------------------------------------------------------------------------------------------------|
|          | <b>サインイン</b><br>CompTIADフカウントをすでにお持ちて、このサイトに初めてサインインされる<br>場合は、「バスワードのリゼット」を使って、Eメールアドレスを確認し、新し<br>いシングルサインオン(SSO)パスワードを作成してください。               |
|          | すべてのCompTIAアカウントにアクセス<br>シングルサインオン (SSO) に移行し、CompTIAアカウントと製品を一<br>つのログインに統合しました。<br>まだCompTIAアカウントをお持ちではない方は、下記の「今すぐサイン<br>アップ」ボタンをクリックしてください。 |
|          | EX-JUPFUZ<br>JUZD-F<br>JUZD-FOULTUR                                                                                                    |
|          | <b>サインイン</b> ・または・ Googleでサインインする                                                                                                    |
|          | Facebookでサインインする       in     LinkedInでサインインする                                                                                                  |
|          |                                                                                                    |
|          | ヘルプが必要ですかがお願い合わせ                                                                                                    |

3. Eメールアドレスを入力し、「コードの送信」をクリックします。

※メールが送られない場合は、迷惑メールを確認してください。携帯等キャリアメールの受信設定を行っている方は、あらかじめドメイン指定解除を行ってください。

| ΑΙΤαμπα                                                                                       |  |
|-----------------------------------------------------------------------------------------------|--|
| <b>パスワードのリセット</b><br>Eメールアドレスの入力で確認コードを受け取り、以下に入力する                                           |  |
|                                                                                               |  |
| コードの送着                                                                                        |  |
| 作成                                                                                            |  |
| If you need assistance with resetting your password, please send us a <u>help</u><br>request. |  |

4. donotreply@auth.comptia.org から「CompTIA Account Email Verification」という件名のEメールが届きます。

| CompTIA                                                     | A.                                                                                                    |
|-------------------------------------------------------------|----------------------------------------------------------------------------------------------------|
|                                                             | Verify your email address                                                                                                    |
| Thanks for verifying y<br>CompTIA account!<br>Your code is: | our email address for your                                                                                                    |
| Sincerely,<br>CompTIA                                       |                                                                                                    |
| E メールに届いたコードを入力し、「コ<br>CompTIA                              | コードの確認」をクリックします。                                                                                                    |
|                                                             | パスワードのリセット<br>Eメールアドレスの入力で確認コードを受け取り、以下に入力する                                                                                                    |
|                                                             | TATAPTERA<br>VERIFICATION CODE<br>コードの検索<br>新しいコードの設備<br>作成<br>If you need assistance with resetting your password, please send us a <u>help</u><br>request. |

ページ|4

5. コードが確認されると、「作成」ボタンがクリック出来るようになるので、クリックします。

| パスワードのリセット                                                                 |                                                     |
|----------------------------------------------------------------------------|-----------------------------------------------------|
| Eメールアドレスの入力で確認コードを受け取り、以下に入力する                                             |                                                     |
|                                                                            |                                                     |
| TX=#7TVX                                                                   |                                                     |
| 作成                                                                         |                                                     |
| If you need assistance with resetting your password, please send us a help |                                                     |
|                                                                            | <b>パスワードのリセット</b><br>Eメールアドレスの入力で確認コードを受け取り、以下に入力する |

## 6. パスワード条件に則り、パスワードを入力します。入力が完了したら、「作成」をクリックします。

| CompTIA. |                                                                                   |
|----------|-----------------------------------------------------------------------------------|
|          | パスワードのリセット<br>Eメールアドレスの入力で確認コードを受け取り、以下に入力する                                      |
|          |                                                                                   |
|          | パスワード条件                                                                           |
|          | ○ 10~24文字で                                                                        |
|          | 次のうち3つの要素を含むこと:                                                                   |
|          | ○ 小文字                                                                             |
|          |                                                                                   |
|          | ○ 数字 (0~9)                                                                        |
|          | ○ 一つ以上の記号:◎+\$%^&**=Ⅱ0\\:',?/`~~0;!.                                              |
|          | 新しいパスワード                                                                          |
|          | 新しいバスワードの確認                                                                       |
|          | 411£                                                                              |
|          | If you need assistance with resetting your password, please send us a <u>bein</u> |

## CompTIA.

## 7. サインインできました!ご利用内容に応じてメニューを選択してください。

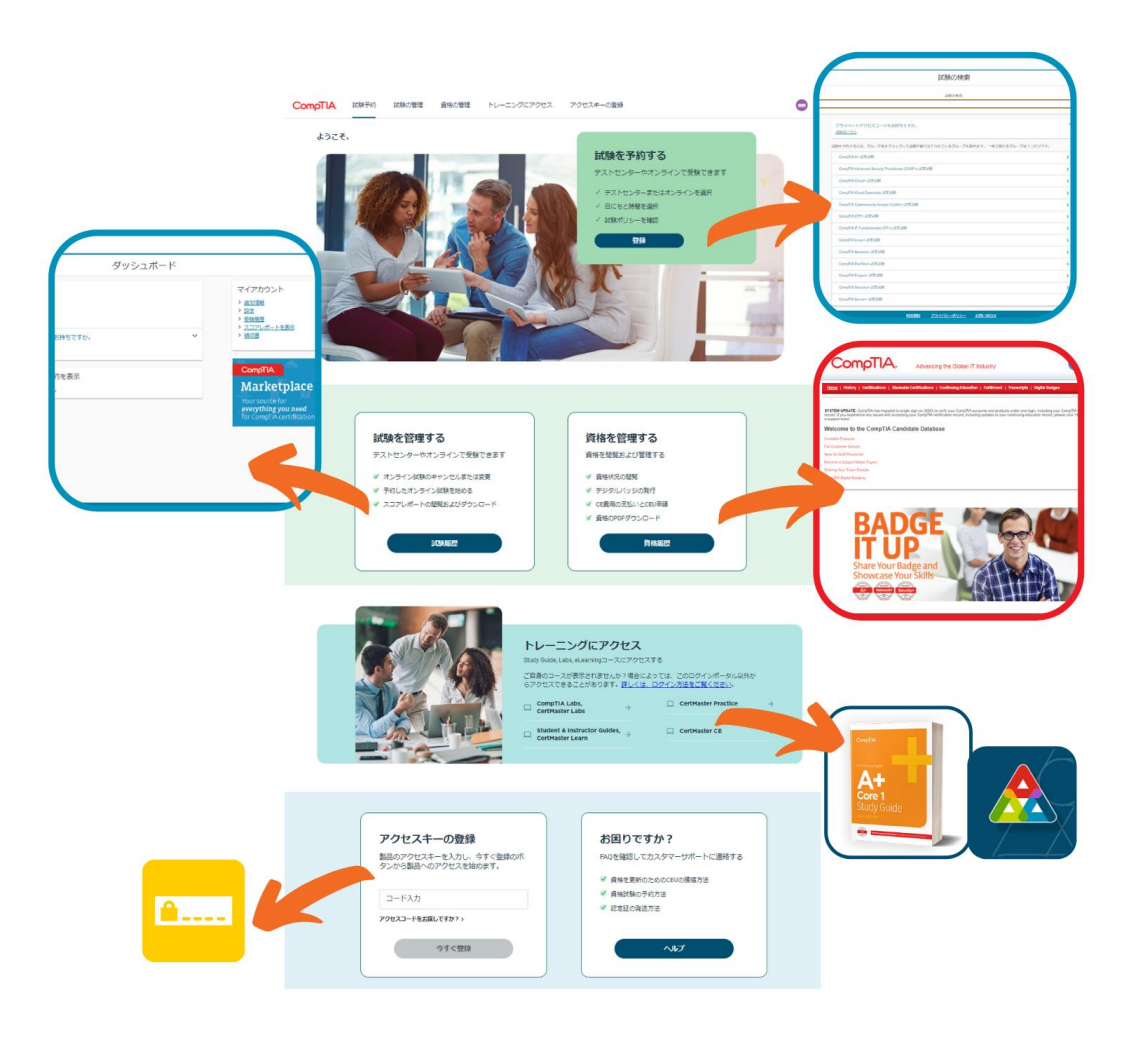